- 1) Click This Link <u>https://discord.gg/6T5Vk3r</u>
- 2) Enter your User Name: Preferably Your Iracing Name and Number Example: Joe Racer 77

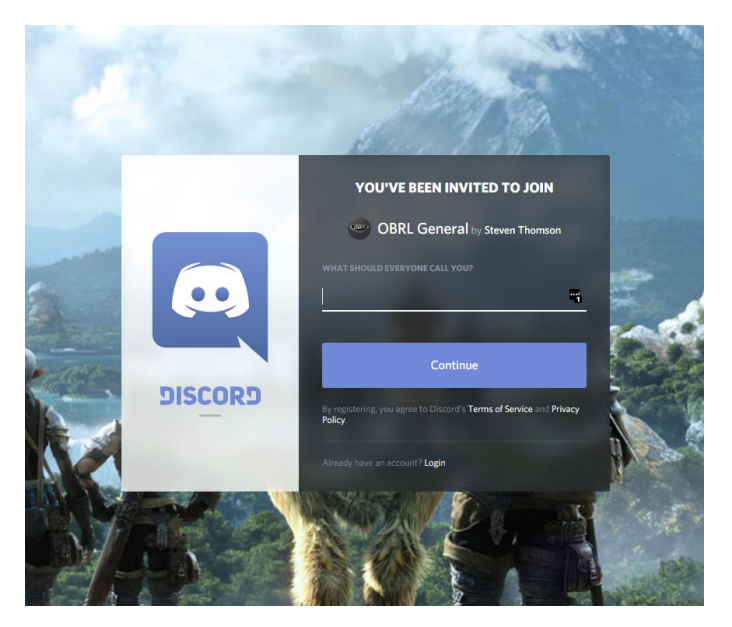

3) Click Continue

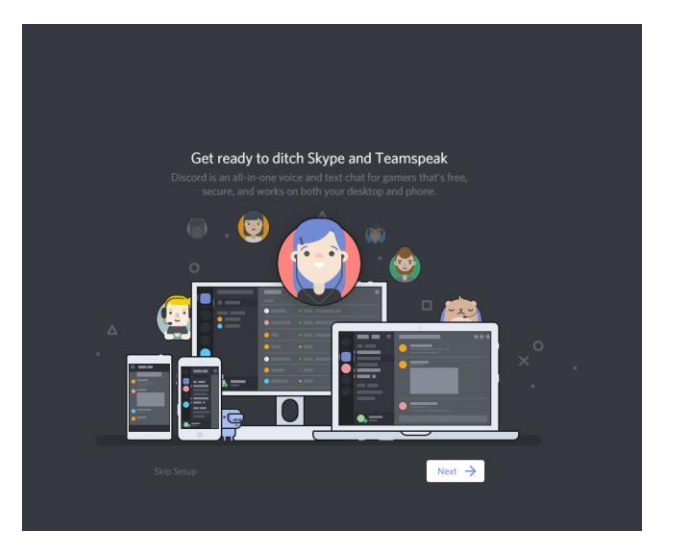

4) Click Next

- 5) Enter Your Email
- 6) Choose A Secret Password
- 7) You Can Upload an Avatar also

| SET YOUR AVATAR          |        |
|--------------------------|--------|
|                          |        |
| Upload an Avatar         | Remove |
|                          |        |
| WHAT'S YOUR EMAIL?       |        |
| steve@i40media.com       |        |
| CHOOSE A SECRET PASSWORD |        |
| ••••••                   |        |
|                          |        |

- 8) Click "Register Your Account
- 9) Download Discord

| <b>Y</b><br>Unloci | our Browser Is Cool But Our Apps Are Better<br>k the full feature set by downloading Discord on your desktop and<br>phone.            |
|--------------------|----------------------------------------------------------------------------------------------------|
|                    | Discord for PC     Windows 7 or higher     System wide Push-to-Talk 		 Minimal CPU Usage     In-Game Overlay 		 Desktop Notifications |
|                    | Download                                                                                                    |
|                    | Start Using Discord →                                                                                                    |

- 10) Once you have installed discord, Click on the OBRL Channel on the left side of Discord (Old Bastards Racing League Logo)
- 11) Click on Race Channel (Circled in Red Below)

| DISCORD                                                                                                    |                                                                                                    | - 🗆 X                                                                                                    |
|----------------------------------------------------------------------------------------------------|----------------------------------------------------------------------------------------------------|----------------------------------------------------------------------------------------------------|
| OBRL ~                                                                                                    | # general Q I                                                                                                    | ≗ Search 오 @ ?                                                                                                    |
| ORL       *         O OKL       *         O OKL       * | Reach us via our help desk or on Twitter         @discordapp if you have any questions or need help.         Image: Steve Thomson 67 09/13/2017         https://discord.gg/MMCHXpm         YOU'VE BEEN INVITED TO JOIN A SERVER         Image: OBRL         Image: OBRL         < | ONLINE-4<br>ONLINE-4<br>Steve "Mule" Thom<br>Steve Thomson 67<br>Steven Thomson<br>OFFLINE-3<br>Kim "Mr Modified"<br>Michael Schrader<br>Mr Modified |
| .il Voice Connected<br>Race Channel / OBR.     ○                                                                                                    | OBRL<br>(a) Admin Channel<br>(b) Message #general                                                                                                    |                                                                                                    |

You will now be connected to the OBRL Race Channel

- 12) How to setup a push to talk button
- 13) At the bottom of the Discord Program, Click on the gear icon (User Settings)

| DISCORD |                                                                  | - 🗆 ×                                                                                                    |
|---------|------------------------------------------------------------------|----------------------------------------------------------------------------------------------------|
| ß       | OBRL ~                                                           | #general D I I Search Q @ ?                                                                                                    |
|         | ×<br>•••••                                                       | Reach us via our help desk or on Twitter         @discordapp if you have any questions or need help.         ONLINE-4         Steve "Mule" Thom |
|         | Use Quick Switcher to get around<br>Discord quickly. Just press: | Steve Thomson 67                                                                                                    |
| +       | CTRL + K                                                         | Steve Thomson 67 09/13/2017<br>https://discord.gg/MMcHXpm                                                                                       |
|         | # general     **       •• Admin Channel     00/24                | YOU'VE BEEN INVITED TO JOIN A SERVER<br>RETURNS<br>OBRL Joined ✓                                                                                |
|         | Kace Channel     Steve "Mule" Thomson                            | September 15, 2017                                                                                                    |
|         |                                                                  | Steve Thomson 67 09/15/2017<br>https://discord.gg/PZVKeGV                                                                                       |
|         |                                                                  | VOU'VE BEEN INVITED TO JOIN A SERVER       OBRL       40) Admin Channel                                                                         |
|         | Il Voice Connected () C*                                         |                                                                                                    |
|         | 🚔 Steve "Mulr 🌵 🎧 🗢                                              |                                                                                                    |

- 14) Click on Voice & Video (Number 1 Below)
- 15) Click Push To Talk (Number 2 Below)
- 16) Set a Shortcut and Record Keybind to a button on your Wheel.

| פאטכופ     |                                                                                                    |                                                                                                 |                            | – 🗆 X    |
|------------|----------------------------------------------------------------------------------------------------|-------------------------------------------------------------------------------------------------|----------------------------|----------|
|            |                                                                                                    |                                                                                                 |                            |          |
|            | USER SETTINGS<br>My Account<br>Privacy & Safety<br>Authorized Apps<br>Connections<br>Discord Nitro | VOICE SETTINGS<br>INPUT DEVICE<br>Default ~<br>INPUT VOLUME                                     | OUTPUT DEVICE<br>Default - | ×<br>ESC |
| <b>1</b> ) | APP SETTINGS<br>Voice & Video<br>Vierlay<br>Notifications                                          | Voi a Activity Push to Talk                                                                     |                            |          |
|            | Keybinds<br>Games<br>Text & Images<br>Appearance<br>Streamer Mode                                  | SHORTCO,<br>No negr d 1 Record Keybind<br>You can add my tiple Push to Talk binds under Keybind | PUSH TO TALK RELEASE DELA. |          |
|            | Language<br>Change Log                                                                             | VIDEO SETTINGS<br>CAMERA<br>No Video Devices                                                    | PREVIEW                    |          |

Finished.

Link to Video for instructions.

https://www.youtube.com/watch?v=7BFytSpuAWs